Grandes Temas da Educação

Educando para boas escolhas online: uso seguro e consciente da Internet

### Regulamento

1<sup>a</sup> Edição/2019

■ ● ●

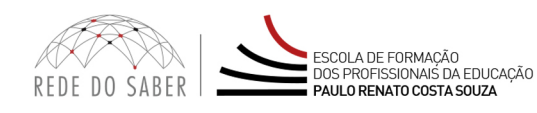

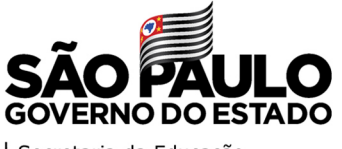

Secretaria da Educação

### Educando para boas escolhas online: uso seguro e consciente da Internet

| Apresentação                                      | 3  |
|---------------------------------------------------|----|
| Objetivos do curso                                | 6  |
| Habilidades e Competências                        | 8  |
| A quem se destina?                                | 9  |
| Como realizar a inscrição                         | 10 |
| Quem não poderá se inscrever?                     | 12 |
| Posso cancelar a minha inscrição?                 | 13 |
| Como será o curso?                                |    |
| Cronograma                                        | 16 |
| Como realizar as atividades?                      | 18 |
| Avaliação e Certificação                          | 20 |
| Como receber o certificado?                       | 21 |
| Tire suas dúvidas                                 | 22 |
| Suas responsabilidades como cursista              | 23 |
| Configurações Adequadas para Acesso ao AVA-EFAPE. | 25 |
| Passo a Passo para Limpeza do Navegador           |    |
|                                                   |    |

-**>>>** 

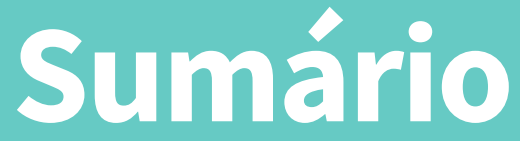

### entaçã Š D L C

- A Secretaria da Educação do Estado de São Paulo (SEDUC-SP), por meio da Escola de Formação e Aperfeiçoamento dos Profissionais da Educação do Estado de São Paulo "Paulo Renato Costa Souza" (EFAPE), apresenta o curso Educando para boas escolhas online: uso seguro e consciente da Internet – 1ª Edição/2019, uma iniciativa fruto da cooperação entre a SEDUC-SP e o Ministério Público do Estado de São Paulo.
- 2. O curso pretende oferecer um conjunto de materiais de referência, e familiarizar os educadores e os profissionais da rede de Educação do Estado de São Paulo em relação ao uso seguro e ético da Internet, em sintonia com o previsto no Art. 26 do Marco Civil da Internet, nos temas transversais Educação em Direitos Humanos no Planejamento escolar e nos especiais da proposta da Base Nacional Comum Curricular. O curso busca consolidar um módulo de formação para capacitar educadores, coordenadores pedagógicos e gestores de tecnologias educacionais nas temáticas "uso seguro, responsável e consciente da Internet, orientando a todos sobre Direitos e deveres na Internet, prevenção e denúncia de situações de discriminação online prevenção e denúncia de compartilhamento de imagens íntimas entre alunos e dicas de uso seguro de aplicativos e dispositivos digitais".

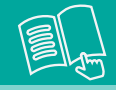

- 3. Este Regulamento contém as regras e procedimentos que regem o curso Educando para boas escolhas online: uso seguro e consciente da Internet – 1ª Edição/2019, que será oferecido na modalidade a distância e em formato de estudos autônomos (sem tutoria, interação ou mediação) no Ambiente Virtual de Aprendizagem da EFAPE (AVA-EFAPE).
- O curso Educando para boas escolhas online: uso seguro e consciente da Internet 1ª Edição/2019 ainda não possui versão com acessibilidade para pessoas com necessidades visuais.
- 5. No Brasil, ainda que as desigualdades sociais e econômicas marquem importantes diferenças na intensidade e qualidade do acesso e uso da Internet por crianças e adolescentes, o mundo digital é parte do cotidiano destas novas gerações. Cerca de 79% de crianças e adolescentes brasileiros, entres 9 e 17 anos, usam diariamente a Internet, acessando redes sociais, comunicadores instantâneos e jogos. Nas escolas, são usuários de Internet 96% dos alunos e entre 96% e 98% de professores. Apesar de o acesso e o uso serem intensos entre professores e alunos, ainda enfrentamos uma enorme dificuldade quando trata-se da Educação para cultura digital. Além de serem consumidores de conteúdos, as crianças e os adolescentes são também ativos produtores de informação, tendências e até de tecnologias. Porém, as escolas não têm sido uma efetiva mediadora desta apropriação das tecnologias digitais na vida social.

Ainda no Brasil, 65% dos professores apontaram que os alunos não recebem instruções sobre como usar a Internet com segurança na sua escola (TIC Educação CETIC.br/NINC.br), ao mesmo tempo em que 40% dos usuários entre 9 e 17 anos já testemunharam discriminações online, e 20% já sentiram-se ofendidos. Apesar de recentes avanços na média de usuários com habilidades básicas para configuração de senhas e bloqueio de usuários, mais de 40% deles ainda não sabem como ajustar as configurações de privacidade, e 48% não identificam fontes seguras de informações (TIC Kids Online 2015, CETIC.br/NINC.br). Esta proposta ampara-se não apenas na atualidade desta demanda entre educadores e gestores, mas busca contribuir na aplicação do que está previsto em alguns marcos regulatórios e diretrizes educacionais. Faz união de dois eixos que costumam ser abordados separadamente: "Cultura Digital" e "Educação para Cidadania", temas previstos no Currículo do Estado de São Paulo e no Planejamento Escolar. Contempla-se, assim, as recomendações para abordar as transformações que as tecnologias digitais produzem na vida social e suas implicações para a cidadania no mundo contemporâneo. Alinha-se, portanto, ao eixo Educação e mídias digitais do Tema transversal Educação em Direitos Humanos.

O curso contempla conteúdos que subsidiarão os profissionais da rede na implantação de ações relacionadas ao previsto no Marco Civil da Internet (Lei 12.965/2014), conforme previsto no Art. 26: "O cumprimento do dever constitucional do Estado na prestação da Educação, em todos os níveis de ensino, inclui a capacitação integrada a outras práticas educacionais, para o uso seguro, consciente e responsável da Internet como ferramenta para o exercício da cidadania, a promoção da cultura e o desenvolvimento tecnológico". O curso está também alinhado ao Programa Nacional de Combate a Intimidação Sistemática – Bullying (Lei 13.185/2015), no que diz respeito às estratégias de prevenção ao bullying digital (Ciberbullying).

O curso também pode ser relacionado a alguns tópicos importantes na Base Nacional Comum Curricular (BNCC). Segundo este documento, a Educação deve garantir o desenvolvimento global do aluno; portanto, as dez competências indicam a necessidade de abordar as tecnologias digitais e questões de cidadania.

# CULSC etivos do

### 6. O curso tem como objetivos:

a. Geral: Subsidiar a incorporação da temática uso seguro e consciente da Internet nos projetos pedagógicos e como tema transversal no currículo escolar, compartilhando com os profissionais da Educação orientações e materiais paradidáticos para poderem ser adaptados aos projetos de ensino e aprendizagem das escolas. O curso tem como intenção familiarizar os cursistas com as noções básicas de direitos e deveres na Internet. Os educadores e os profissionais de diferentes áreas serão, portanto, habilitados como agentes de referência na promoção de atividades sobre o uso seguro e consciente da Internet. Poderão, assim, enfrentar situações de bullying digital, discriminações e exposição não consentida de imagens íntimas;

### **b. Específicos:**

- i. Oferecer embasamento sobre direitos e deveres na Internet com base no Marco Civil da Internet e no Estatuto da Criança e do Adolescente;
- **ii.** Desmitificar o tema "uso seguro e consciente da Internet" para apenas os profissionais da área de informática;

- iii. Subsidiar os participantes com informações sobre os direitos humanos na Internet, com destaque para situações de discriminação online (Bullying Digital) e orientações sobre como preveni-la em sintonia com as diretrizes do Programa Nacional de Combate à Intimidação Sistemática;
- iv. Subsidiar os conhecimentos dos participantes sobre a expressão das sexualidades na Internet, com orientações sobre prevenção e denúncia de situações de compartilhamento não consensual de conteúdos íntimos entre alunos (*sexting, nudes* e *revenge porn*);
- v. Orientar os profissionais sobre configurações básicas de segurança digital tanto para sua própria utilização como para replicar dicas com alunos na proteção de dispositivos, senhas e prevenção a fraudes.

# $\bigcirc$

- 7. O curso Educando para boas escolhas online: uso seguro e consciente da Internet – 1ª Edição/2019 pretende contribuir no desenvolvimento competências e habilidades, de modo que o cursista seja capaz de:
  - a. Introduzir e disseminar os princípios norteadores sobre direitos e deveres da Internet no Brasil;
  - **b.** Identificar as principais vulnerabilidades de crianças e adolescentes na Internet, bem como reconhecer os canais de ajuda e denúncia disponíveis para os usuários no Brasil;
  - **c.** Reconhecer a importância e identificar materiais de referência para realizar atividades sobre o uso seguro da Internet como tema transversal;
  - d. Criar e fortalecer a conexão do tema transversal Educação em Direitos Humanos com as reflexões sobre a cultua digital. Será contemplada, dessa maneira, a promoção de uma cultura de respeito e paz também na Internet, como previsto no eixo "Educação e Mídia" do Planejamento escolar da Secretaria da Educação do Estado de São Paulo.

### estina S C C A duem

8. A 1ª Edição/2019 será direcionada aos servidores da SEDUC-SP em exercício em quaisquer categorias, cargos ou funções dos seguintes quadros de atuação: Quadro de Apoio Escolar (QAE) e Quadro da Secretaria da Educação (QSE), conforme a base da Coordenadoria de Gestão de Recursos Humanos (CGRH) de junho de 2019.

9

1n

- **9.** Serão ofertadas 5.000 vagas para esta edição, a serem preenchidas por adesão e por ordem de inscrição.
- 10. As inscrições deverão ser realizadas no período de 16 a 24 de julho de 2019 ou até o término das vagas, o que acontecer primeiro. O formulário permanecerá aberto para possíveis cancelamentos até o término desse período. Uma vaga será automaticamente liberada quando um cancelamento for realizado. Portanto, caberá ao interessado acessar o formulário até o último dia de inscrições e acompanhar este processo.
- **11.** Para inscrever-se, acesse o site **www.escoladeformacao.sp.gov.br** e clique no botão **"Inscrições Abertas"**.
- 12. Clique no link referente ao curso Educando para boas escolhas online: uso seguro e consciente da Internet – 1ª Edição/2019, e acesse o formulário utilizando o seu CPF nos campos login e senha (sem ponto e hífen).
- 13. Ao concluir sua inscrição, será emitido um número de protocolo. Uma mensagem automática com este e a cópia do "Termo de Aceite" será enviada ao seu e-mail cadastrado no formulário de inscrição e ao seu e-mail institucional.
- Para mais informações ou para sanar dúvidas com relação à ativação de seu e-mail institucional, acesse <u>https://sed.educacao.sp.gov.br</u>. Caso precise de suporte, ligue para 0800 77 00012 ou entre em contato pelo e-mail sed.suporte@educacao.sp.gov.br .

**15.** Será necessário você ativar o seu e-mail institucional para continuar recebendo todas as informações sobre as ações de formação ofertadas pela EFAPE.

### Fique atento(a)!

As próximas comunicações da EFAPE passarão a ser enviadas somente aos e-mails institucionais (aqueles com os domínios: **@educacao.sp.gov.br** e **@professor.educacao.sp.gov.br**).

### Como ativar os e-mails institucionais?

O acesso à rede corporativa e aos e-mails institucionais dos servidores é feito por meio da plataforma Secretaria Escolar Digital (SED). Ao acessar esse ambiente, observe sob o seu nome, no canto superior direito, "E-mail Institucional" o e-mail com um dos dois domínios: **@educacao.sp.gov.br** ou **@professor.educacao.sp.gov.br**.

### Qual é o link de acesso aos e-mails Institucionais?

- O link de acesso é https://outlook.office.com;
- No login, identifique seu e-mail disponível na SED.

### Com qual senha devo acessar os e-mails institucionais?

- A senha de acesso aos e-mails é a mesma utilizada na plataforma SED, no Portalnet (GDAE), na Intranet e na rede corporativa de computadores;
- Quando a senha é alterada na SED, automaticamente é alterada para acesso aos e-mails.

### **Dúvidas?**

- Caso tiver dúvidas sobre esse procedimento ou sobre a redefinição de senhas, acesse https://sed.educacao.sp.gov.br;
- Caso precise de suporte técnico a respeito, acesse o portal de atendimento SED, <u>https://atendimento.educacao.sp.gov.br</u>, e abra uma ocorrência; ou ligue para 0800 77 00012.

**16.** Ao concluir sua inscrição, você deverá ter ciência que estará ocupando uma vaga do curso. Portanto, inscreva-se apenas se tiver interesse e disponibilidade para realizá-lo.

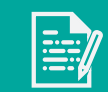

1

- 17. Interessados em que seus cargos e/ou suas funções não estiverem relacionados dentro do público-alvo mencionado no item A QUEM SE DESTINA.
- **18.** Os participantes aprovados na edição deste curso ofertada em 2018.
- 19. Profissionais reprovados em ações realizadas anteriormente e já homologadas e disponibilizadas na ferramenta Histórico de Participações (HP), com o período de ônus vigente aos reprovados por frequência e/ou por aproveitamento, conforme disposto em regulamento da ação.

**Atenção:** O profissional impedido de inscrever-se no curso, por ter sido reprovado em curso ou programa ofertado anteriormente, poderá consultar na ferramenta Histórico de Participações (HP) o seu desempenho nas ações que participou, bem como consultar no Regulamento da respectiva ação o ônus aos reprovados. O impedimento será liberado ao término do prazo de ônus estabelecido em Regulamento. A ferramenta "Histórico de Participações" deverá ser acessada exclusivamente pelo endereço **www.escoladeformacao.sp.gov.br**.

- **20.** O cancelamento de inscrição somente poderá ser realizado durante o período de inscrições ou até o término das vagas.
- 21. O próprio participante deverá acessar novamente o formulário e clicar no ícone "Cancelar Inscrição" ao final da página. Após o cancelamento, será emitido um protocolo, que deverá ser anotado. Uma mensagem automática com o número deste será enviada ao e-mail cadastrado no formulário de inscrição e ao e-mail institucional do cursista cancelado.
- 22. Em caso de dúvidas e/ou dificuldades em realizar este processo diretamente pelo formulário de inscrição, solicite, exclusivamente durante o período de inscrição, auxílio por meio do canal "Fale Conosco".
- 23. Solicitações de cancelamento realizadas após o período de inscrição ou após o preenchimento das vagas ofertadas não serão aceitas!

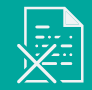

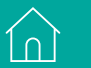

CUTSO! e ra 0000

24. As atividades serão realizadas totalmente a distância, e de modo autoinstrucional (sem tutoria, interação ou mediação), por meio do Ambiente Virtual de Aprendizagem da EFAPE (AVA-EFAPE).

### Tela de acesso ao AVA-EFAPE

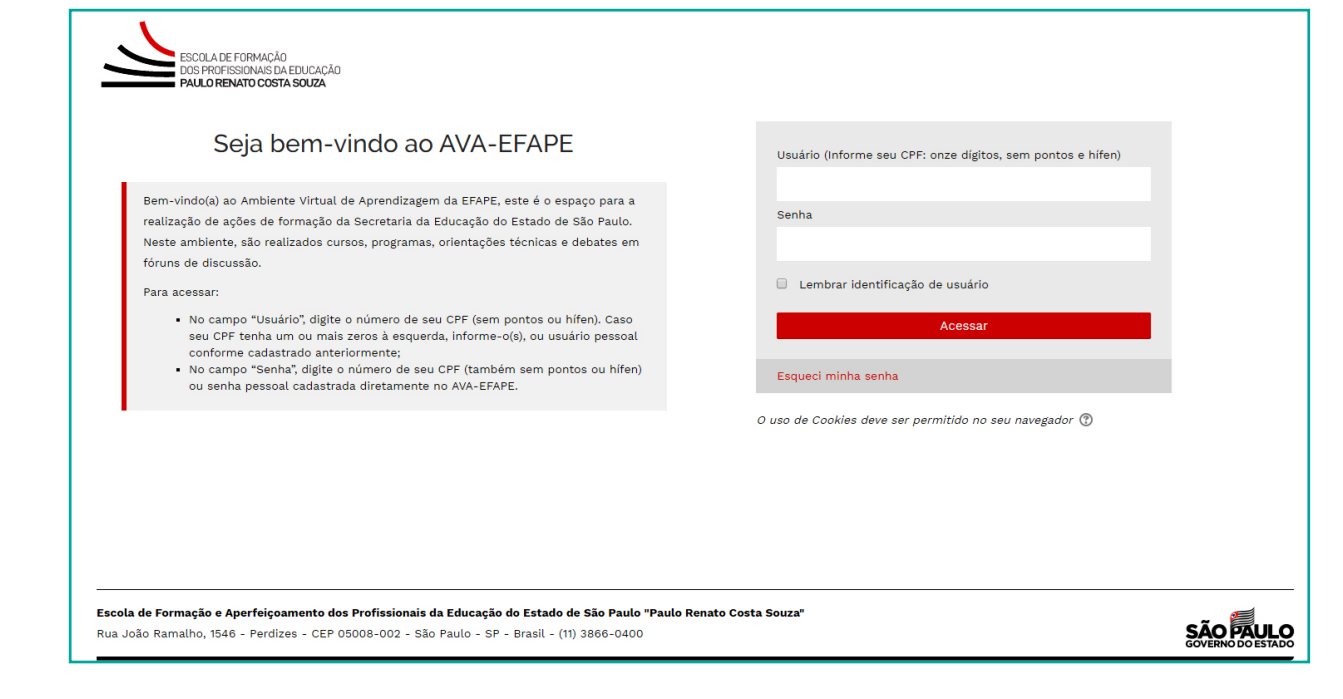

### 15

- 25. O curso possui carga horária total de 60 horas, que serão distribuídas em quatro módulos.
- **26.** Saiba que:
  - a) A carga horária estipulada para cada módulo refere-se ao tempo estimado necessário para a leitura dos conteúdos e a realização das atividades no AVA-EFAPE, assim como a leitura de materiais complementares e pesquisas realizadas fora do AVA;
  - b) A característica do curso autoinstrucional prevê a diversidade de ritmos de aprendizagem; portanto, quando propõe-se uma carga horária de estudos, é levado em consideração o tempo adequado para a realização de todas as atividades.
  - c) Caberá ao cursista a organização de sua rotina de estudos, desde que as atividades avaliativas forem realizadas durante o período de realização proposto em cronograma.

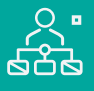

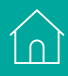

1n

Cronograma

 27. O curso será realizado de 1º de agosto a 10 de outubro de 2019. A carga horária e os conteúdos de cada módulo estão distribuídos conforme disposto no quadro a seguir:

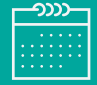

| Módulos                                              | Conteúdos                                                                                                    | Carga<br>Horária                        |
|------------------------------------------------------|----------------------------------------------------------------------------------------------------|-----------------------------------------|
| Apresentação                                         | Conhecendo o AVA-EFAPE<br>Atividades para ambientação                                                                                                    | Não contabilizada<br>no curso           |
| Módulo 1<br>Direitos e Deveres<br>da Internet        | <ul> <li>Dimensão pública da Internet e cidadania;</li> <li>Princípios para uso da Internet e o Marco Civil da Internet no Brasil;</li> <li>Dados sobre o uso da Internet por crianças e adolescentes no Brasil;</li> <li>Temas especiais: cultura digital e cidadania;</li> <li>Sugestões de atividades com alunos.</li> </ul> |                                         |
| Módulo 2<br>Discriminação<br>e Intimidação<br>Online | <ul> <li>Definição de ciberbullying;</li> <li>Diferenciação brincadeiras x violência na Internet;</li> <li>Estratégias de prevenção;</li> <li>Programa nacional de enfrentamento intimidação sistemática;</li> <li>Aspectos legais no bullying;</li> <li>Sugestões de atividades para alunos.</li> </ul>                        | 60 horas<br>(os 4 Módulos)              |
| Módulo 3<br>Sexualidade nas<br>Redes Digitais        | <ul> <li>Sexualidade não é apenas sexo;</li> <li>Expressões das sexualidades na Internet (nudes, sexting e buscas);</li> <li>Estratégias de prevenção e orientações sobre denúncias de violações da intimidade na rede (pornografia de vingança e extorsão);</li> <li>Sugestões de atividades para alunos.</li> </ul>           | (00 1 1 0 0 0 0 0 0 0 0 0 0 0 0 0 0 0 0 |
| Módulo 4<br>Segurança Digital                        | <ul> <li>Noções básicas de segurança da informação;</li> <li>Busca de informações na Internet;</li> <li>Senhas seguras e fraudes virtuais;</li> <li>Ferramentas de segurança digital.</li> </ul>                                                                                                    |                                         |

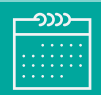

( )

- 28. Cada módulo do curso contará com atividades avaliativas compostas por questões objetivas relacionadas aos seus conteúdos desenvolvidos e validadas pelo próprio sistema.
- **29.** É necessário visualizar todas as páginas de conteúdo de cada módulo para respondê-las.
- **30.** Ao longo de cada módulo, o cursista realizará as atividades avaliativas no AVA-EFAPE da seguinte forma:
  - a) O cursista terá até **três tentativas** para realizar a atividade avaliativa de cada módulo durante o período de sua realização;
  - b) Após isso, será considerada a maior nota, a ser representada pelos seguintes conceitos:

| Conceito       | Acertos           | Resultado Final              |
|----------------|-------------------|------------------------------|
| Insatisfatório | Entre 0% e 50%.   | $\bigcirc \bigcirc \bigcirc$ |
| Satisfatório   | Entre 51% e 100%. | $\bigcirc$                   |

**Atenção:** Enquanto estiver realizando uma atividade avaliativa, existe a possibilidade de salvá-la. Neste caso, ela ficará registrada como "Em progresso" em sua página no AVA-EFAPE. Atividades "Em progresso" serão visualizadas somente pelo cursista e não serão consideradas para avaliação. A atividade será considerada enviada e avaliada somente após clicar em "Terminar revisão", o seu envio e a leitura dos *feedbacks*.

- **31.** A avaliação do aproveitamento será realizada com base na média das atividades avaliativas enviadas no decorrer do curso.
- **32.** Questões salvas e não enviadas não serão consideradas para a avaliação.
- **33.** Encerrado o período de realização, não serão aceitas justificativas para o envio das atividades pendentes.

### Como faço para visualizar minhas notas?

No AVA-EFAPE, clique sobre o seu nome no canto superior direito da página. Em seguida, selecione "Notas".
A tela seguinte exibirá as notas de todas as atividades enviadas e a frequência atribuída a cada uma delas.
Caso você tiver feito a atividade e sua nota não estiver registrada, ela poderá estar salva e não ter sido enviada!

1∩`

### CaÇ ertific SW **Walia**

- 34. Para aprovação e certificação no curso Educando para boas escolhas online: uso seguro e consciente da Internet – 1ª Edição/ 2019, o cursista deverá:
  - a) Realizar, no mínimo, 75% (setenta e cinco por cento) do total das atividades avaliativas propostas;
  - b) Ter média de aproveitamento com conceito "Satisfatório", no total de atividades avaliativas;
- 35. Os cursistas que tiverem 0% de frequência serão reprovados e considerados como desistentes. Sendo assim, serão impedidos de inscreverem-se em qualquer curso no ano letivo da homologação deste.

1 n

- 36. Os certificados serão emitidos pela EFAPE aos cursistas que atenderem a todos os requisitos elencados no item "AVALIAÇÃO E CERTIFICAÇÃO".
- 37. Os certificados serão emitidos eletronicamente e disponibilizados no site da EFAPE www.escoladeformacao.sp.gov.br, no canal "Central de Serviços", em "Histórico de Participações" e, em momento oportuno, somente após o término do curso e respectiva homologação em Diário Oficial do Estado de São Paulo (DOE).
- **38.** O cursista poderá utilizar o certificado do curso para a evolução funcional de acordo com a legislação vigente referente ao seu quadro de atuação.

Ín

## suas dúvidas

- **39.** Em caso de problemas e/ou dúvidas, os profissionais terão à disposição o canal "Fale Conosco" na página do curso. O "Fale Conosco" estará disponível para abertura de chamados 24 horas por dia, mas o atendimento será realizado somente de segunda a sexta-feira, das 9h às 18h, exceto feriados. Todos os chamados abertos nos finais de semana e feriados serão respondidos a partir do primeiro dia útil subsequente. O mesmo acontecerá aos chamados abertos abertos fora do horário estipulado.
- **40.** Após o período de seis meses, o acesso ao conteúdo do curso será interrompido, assim como os serviços de atendimento ao cursista via "Fale Conosco". Depois, não será possível solicitar retificações.

1

- **41.** Assistir aos vídeos, ler os textos de referência, acessar os materiais indicados e participar das atividades a distância propostas no decorrer do curso dentro dos prazos estabelecidos e registrados no cronograma.
- 42. Acompanhar, no AVA-EFAPE, o "status" de suas atividades avaliativas, verificando aquelas que estão pendentes, não realizadas, concluídas e prazo final de realização. Para isso, clique sobre o seu nome no canto superior direito da página e, em seguida, em "Notas". A tela seguinte exibirá as notas de todas as atividades avaliativas do curso, assim como a frequência atribuída a cada uma delas.
- **43.** Comunicar via "Fale Conosco" problemas na execução e/ou envio das atividades avaliativas, em tempo hábil para sua realização, dentro do horário de atendimento e do período estabelecido para essas atividades no cronograma disposto neste Regulamento.
- **44.** Acatar as regras estabelecidas no Regulamento para este curso, inclusive as relativas à segurança da informação.

**45.** Manter a senha de acesso guardada em completa segurança e sigilo, sendo de sua inteira responsabilidade acessos realizados com esta (a senha de acesso de cada cursista tem caráter pessoal e intransferível, sendo vedada a revelação para terceiros, e é a forma de identificação do cursista, considerada a sua utilização, para todos os fins e efeitos, como manifestação expressa de sua vontade). Para isso, o cursista deverá modificar a sua senha no primeiro acesso ao curso.

**Atenção:** a senha utilizada para acessar o AVA-EFAPE não é necessariamente a mesma de acesso às ferramentas da Rede do Saber (inscrições, Gestão de Pesquisa e Fale Conosco). A alteração em um dos sistemas não modifica o outro automaticamente.

- **46.** Utilizar apenas equipamentos confiáveis para o acesso à plataforma, que possuírem programas antivírus e firewall devidamente instalados e atualizados, assumindo o risco de sua conduta caso assim não vier a proceder.
- **47.** Realizar logout após finalizar uma sessão no AVA-EFAPE, garantindo a veracidade de suas participações e produções. Para isso, clicar em "Sair", destacado na cor verme-lha acima e à direita da tela.

- **48.** Atualizar seu perfil sempre que necessário e se responsabilizar pelas informações fornecidas.
- **49.** Participar das pesquisas de avaliação do curso com o objetivo de contribuir para o aprimoramento das ações de formação ofertadas pela EFAPE.
- 50. Os cursos e as ações formativas da EFAPE são produzidos com a finalidade de subsidiar o profissional da SEDUC-SP em seu trabalho. Dessa forma, a utilização dos conteúdos e materiais é recomendada e incentivada. Entretanto, é expressamente vedada a utilização desses conteúdos para quaisquer fins que não estiverem diretamente envolvidos ao seu trabalho, como por exemplo, na publicação em redes sociais, blogs e demais veículos digitais, sob pena de responsabilizar-se judicialmente, com exclusividade e integralmente, nos termos da legislação brasileira, por qualquer violação ao direito autoral e ações judiciais e/ou extrajudiciais advindas dessas violações, movidas por quem quer que seja, incluindo autores, editoras e demais interessados.

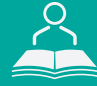

10

- **51.** A gestão da segurança das informações observa as disposições da Norma Técnica ABNT NBR ISSO/IEC 27002, especialmente em relação a autenticidade, integridade e disponibilidade da informação.
- 52. É de reconhecimento público a impossibilidade técnica da manutenção do funcionamento integral e ininterrupto de qualquer sistema de informática. Dessa forma, a SEDUC-SP isenta-se de qualquer responsabilidade relativa à postagem de atividades web ou da manutenção de equipamentos.
- **53.** As configurações mínimas de hardware e software necessárias para acesso adequado ao AVA-EFAPE são as seguintes:

| Software                                                                                                    | Hardware                                                                                                    |
|----------------------------------------------------------------------------------------------------|----------------------------------------------------------------------------------------------------|
| <ul> <li>Windows XP Service Pack 2 (recomendado<br/>Windows XP Service Pack 3 ou posterior);</li> <li>Windows Vista;</li> <li>Plug-in Adobe Flash Player Versão 20 ou<br/>superior.</li> <li>Plug-in Adobe Acrobat Reader atualizado.</li> <li>Para cursos acessíveis: leitor de tela NVDA<br/>para 2016.1.</li> <li>Plug-in Adobe Flash Player Versão 9 ou<br/>superior;</li> <li>Navegadores: Internet Explorer 9 ou superior;<br/>Firefox 34 ou superior; Chrome 34 ou superior.</li> </ul> | <ul> <li>Mínimo de 1 GB de Memória<br/>RAM;</li> <li>Resolução de tela mínima<br/>de 1024x768;</li> <li>Conexão banda larga,<br/>preferencialmente 512 kbps<br/>ou superior.</li> </ul> |

A / A

( )

1∩`

**54.** Para um bom desempenho do AVA-EFAPE, é recomendada a limpeza do navegador, seguindo os passos abaixo:

### Internet Explorer:

i. Abrir o Internet Explorer;

- ii. Apertar a tecla "ALT" do seu teclado para que a barra de menu seja disponibilizada;
- iii. Selecionar a opção "Ferramentas" e, depois, a opção "Opções da Internet";
- iv. Selecionar a aba "Geral" na nova janela aberta;
- v. Clicar em "Excluir" na área "Histórico de navegação";
- vi. Marcar os itens "Arquivos de Internet Temporários" e "Cookies" na nova janela aberta;
- vii. Clicar no botão "Excluir". Esta janela será fechada automaticamente;
- viii. Para finalizar, clicar no botão "Aplicar" e, logo em seguida, no botão "OK".

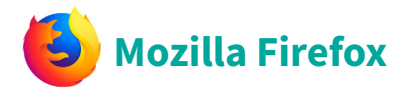

i. Abrir o Firefox;

- ii. Apertar a tecla "ALT" do seu teclado para que a barra de menu seja disponibilizada;
- iii. Selecionar a opção "Ferramentas" e, a seguir, a opção"Limpar dados pessoais";
- iv. Selecionar a aba "Avançado" na nova janela;
- v. Habilitar os itens "Cookies" e "Cache" na nova janela aberta;
- vi.Clicar no botão "Limpar agora". Esta janela será fechada automaticamente.

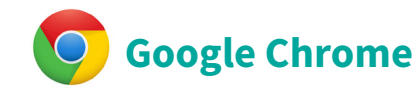

- i. Fechar o Navegador e entrar novamente;
- ii. No canto superior direito há três traços. Clicar neles com o botão esquerdo do mouse;
- iii. Na nova janela, clicar em "Ferramentas";
- iv. Na janela seguinte, clicar em "Limpar dados de navegação";
- v. No campo "Eliminar os seguintes itens desde:", selecionar "o começo";
- vi. Em seguida, selecionar os campos "Cookies e outros dados de site e de plug-in" e "Imagens e arquivos armazenados em CACHE";
- vii. Por fim, clicar em "Limpar dados de navegação".